## Регистрация в портале PIA / Цифровая доставка платежных документов (Russian)

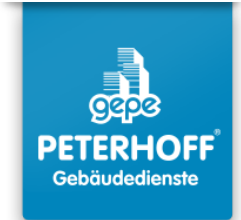

#### Приглашение с QR-кодом:

1

Отсканируйте QR-код с помощью камеры смартфона и откройте обнаруженный веб-сайт.

#### Приглашение с кодом приглашения:

Если сканирование QR-кода не работает, введите этот адрес вручную: https://www.ricoh.idx.net/invitationWS/code-entry Затем введите личный код приглашения, который находится рядом с QR-кодом.

#### Приглашение по ссылке:

Если вы получили электронное письмо с приглашением, просто нажмите на ссылку. Вы будете автоматически перенаправлены на экран, описанный в шаге 2.

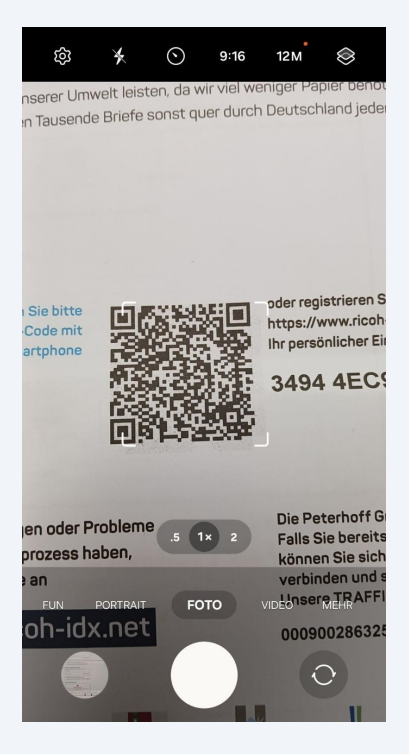

2 На странице входа выберите **"Регистрация в личном документальном** портале".

Не выбирайте другие параметры!

| Can ericoh-idx.         | het/invitationWS/v 🍇 🕢 :                                                |
|-------------------------|-------------------------------------------------------------------------|
| bereitgestellt<br>durch |                                                                         |
| Ihre Registri           | erung in wenigen Minuten:                                               |
|                         | Als Geschäftskunde<br>registrieren                                      |
|                         |                                                                         |
|                         | Registrierung für das Private                                           |
| 0                       | Dokumenteneingangsportal                                                |
|                         | ↗ Fortsetzen                                                            |
|                         | Ich bin bereits TRAFFIOX                                                |
|                         | $\leq$                                                                  |
|                         | ↗ Fortsetze.                                                            |
| 0                       | Ich bin bereite beim Privaten<br>Delamenteneingangsportal<br>registrier |
| Impri                   | nt Data protection                                                      |

**3** Заполните все поля, отмеченные красной звездочкой (\*). Остальные поля являются необязательными.

| bereitgestellt <b>RICOH</b>                                            | E 🌐 |
|------------------------------------------------------------------------|-----|
| <b>2</b> > @                                                           |     |
| Bitte überprüfen Sie Ihre Daten und ändern Sie<br>diese gegebenenfalls |     |
| Postanschrift                                                          |     |
| Name des Rechnungsempfängers*                                          |     |
| 2                                                                      |     |
| Straße*                                                                |     |
| 🕁 Straße                                                               |     |
| Postleitzahl*                                                          |     |
| Postleitzahl                                                           |     |
| Stadt                                                                  |     |
| Stadt                                                                  |     |
| Land*                                                                  | _   |
| Afghanistan                                                            | ~   |
| Imprint Data protection                                                |     |
|                                                                        |     |

**4** После заполнения всех обязательных полей нажмите "**Далее**".

| G A rio                 | coh-idx.net/invitationWS | /p 🐴 4 | ÷            |
|-------------------------|--------------------------|--------|--------------|
| bereitgestellt<br>durch | RICOH                    | DE     | •            |
|                         |                          |        |              |
| Telefon                 |                          |        |              |
| . Tele                  | fon                      |        |              |
|                         | Weiter                   |        |              |
|                         | < Zurück zur Start       | seite  |              |
|                         |                          |        |              |
|                         | Imprint Data prote       | ection |              |
| < We                    | b und                    | ist    |              |
| 1 2 3                   | 3 4 5 6                  | 7 8 9  | 0            |
| q w e                   | r t z u                  | i o p  | ü            |
| a s d                   | fghj                     | k I ö  | ä            |
| ŵу                      | x c v b                  | n m    | $\bigotimes$ |
| !#1 ,                   | Deutsch                  | . w    |              |

Выберите первый вариант: **"Я хочу загружать свои документы с портала самостоятельно [...]"** 

5

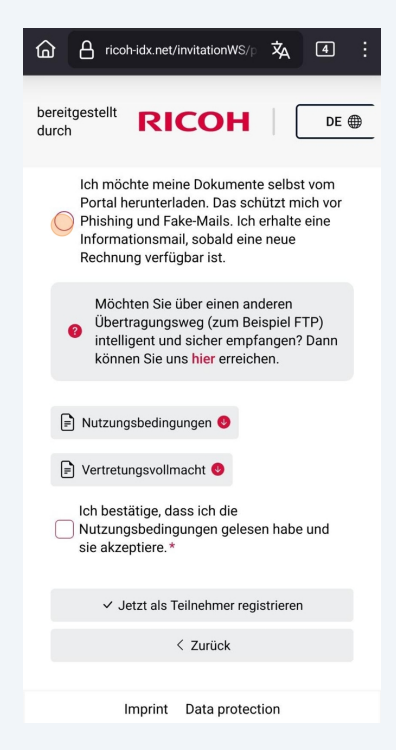

Примите условия использования. Затем введите имя и фамилию и нажмите "Зарегистрироваться в качестве участника".

| ☐ A ricoh-idx.net/invitationWS/₽ 式                                                      |
|-----------------------------------------------------------------------------------------|
| bereitgestellt <b>RICOH</b> DE                                                          |
| Ich bestätige, dass ich die<br>Vutzungsbedingungen gelesen habe und<br>sie akzeptiere.* |
| Vor- und Nachname*                                                                      |
|                                                                                         |
| ✓ .letzt als Teilnehmer renistrieren                                                    |
|                                                                                         |
| Imprint Data protection                                                                 |
| C Bröcher Brecher …                                                                     |
| 1 2 3 4 5 6 7 8 9 0                                                                     |
| qwertzuiopü                                                                             |
| asdfghjklöä                                                                             |
| ☆ y x c v b n m ③                                                                       |
| !#1 , Deutsch . Öffnen                                                                  |

7 Появится сообщение об успешной регистрации.

#### Проверьте свой почтовый ящик.

6

Откройте электронное письмо с темой **"Ваш доступ к вашему частному клиентскому порталу TRAFFIQX®"** и нажмите на ссылку.

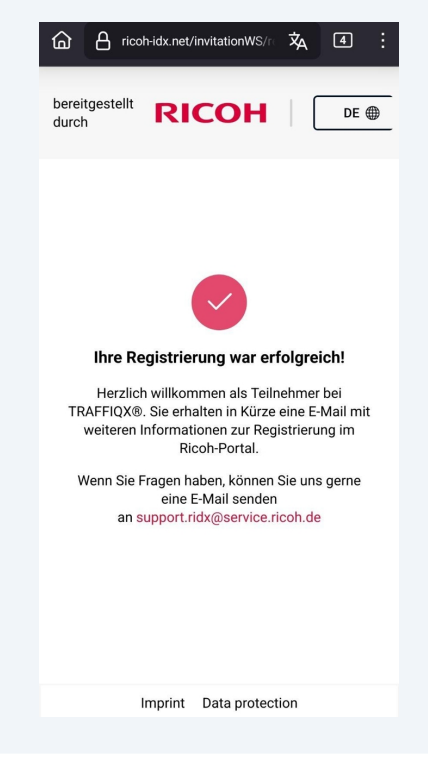

8

Вас перенаправит на страницу создания пароля для PIA-портала. Пароль должен соответствовать следующим требованиям:

- 2
- 2
- 2

#### •

**ВЕЛЕТ "Завершить регистрацию", ВЕЛЕ ВЕЛЕТСЯ ВЕЛЕТ.** 

|                                                           | 5 51               |
|-----------------------------------------------------------|--------------------|
| TRAFFIQX® Privates                                        |                    |
| Dokumenteneingangsportal                                  |                    |
| Abschluss Kontoeinrichtun                                 | a                  |
| * markiert ein Pflichtfeld                                | .9                 |
| Um Ihr Konto zu vervollständigen, brauchen Sie nur Ihr Pa | sswort einzugeben. |
| Mindestens die folgenden Angaben sind erforderlich:       |                    |
| 😪 2 Zahlen                                                |                    |
| 2 Buchstaben                                              |                    |
| 2 Sonderzeichen                                           |                    |
| 😪 10 Zeichen                                              |                    |
| Neues Passwort*                                           |                    |
| ∞                                                         | ٢                  |
| Passwort bestätigen *                                     |                    |
| ∽                                                         |                    |
|                                                           |                    |
|                                                           |                    |

# **TRAFFIQX®** Privates Dokumenteneingangsportal

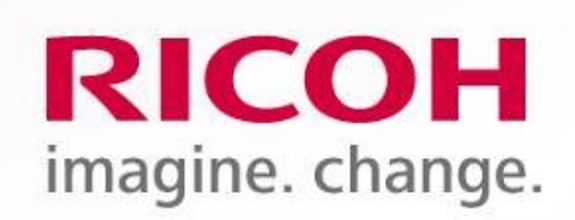

## **Ricoh IDX OZP**

TRAFFIQX® Privates Dokumenteneingangsportal

### Abschluss Kontoeinrichtung

Kontoeinrichtung erfolgreich abgeschlossen

10 Вход в РІА-портал доступен по адресу:

www.ricoh-idx.net/pia/auth/login

| 1 | Войдите, используя свои учетные данные, чтобы получить доступ к<br>документам. |                                                                                               |  |  |  |  |  |
|---|--------------------------------------------------------------------------------|-----------------------------------------------------------------------------------------------|--|--|--|--|--|
|   | TRAFFIQX <sup>®</sup> Privates Dokumenteneingangsportal                        |                                                                                               |  |  |  |  |  |
|   |                                                                                |                                                                                               |  |  |  |  |  |
|   |                                                                                |                                                                                               |  |  |  |  |  |
|   |                                                                                |                                                                                               |  |  |  |  |  |
|   |                                                                                |                                                                                               |  |  |  |  |  |
| 6 |                                                                                |                                                                                               |  |  |  |  |  |
|   |                                                                                | Anmeldung                                                                                     |  |  |  |  |  |
|   | RICOH                                                                          | Anmeldung<br>* markiert ein Pflichtfeld                                                       |  |  |  |  |  |
|   | RICOH<br>imagine, change,                                                      | Anmeldung<br>* markiert ein Pflichtfeld<br>E-Mail*                                            |  |  |  |  |  |
|   | <b>RICOH</b><br>imagine. change.                                               | Anmeldung<br>* markiert ein Pflichtfeld<br>E-Mail*                                            |  |  |  |  |  |
|   | RICOH<br>imagine. change.                                                      | Anmeldung<br>* markiert ein Pflichtfeld<br>E-Mail*<br>Passwort*                               |  |  |  |  |  |
|   | RICOH<br>imagine. change.<br>Ricoh IDX OZP                                     | Anmeldung<br>* markiert ein Pflichtfeld<br>E-Mail*<br>Passwort*<br>(©)                        |  |  |  |  |  |
|   | RICOH<br>imagine. change.<br>Ricoh IDX OZP                                     | Anmeldung<br>* markiert ein Pflichtfeld<br>E-Mail*<br>Passwort*<br>© ©<br>Passwort vergessen? |  |  |  |  |  |

### **12** Вы увидите **личный входящий ящик** с вашими документами.

| Absendername         Referenct         Dakumentdalum         Betreg         Dakumententypy         Linferdalum         Anhange<br><br><br><br><br>Peterhoff Verwaltungs- und Beteiligungs-GmbH         Mirz 2024         05.04.2024,000:00         0,00 €         Aligementin         18.10.2024,<br>11.44.43                                                                                                    | C Advancement     Eingangskorb |                                               |           |                      |        |               |                         |         |
|----------------------------------------------------------------------------------------------------|--------------------------------|-----------------------------------------------|-----------|----------------------|--------|---------------|-------------------------|---------|
| Image: Control of Control of Con |                                | Absendername                                  | Referenz  | Dokumentdatum        | Betrag | Dokumententyp | Lieferdatum             | Anhänge |
|                                                                                                    |                                | Peterhoff Verwaltungs- und Beteiligungs- GmbH | März 2024 | 05.04.2024, 00:00:00 | 0,00 € | Allgemein     | 18.10.2024,<br>11:44:43 |         |

13 После первого входа он может быть пустым. Он заполнится после первой доставки платежного документа.